## HTML / CSS

L'objectif de cette séance est de coder la page web suivante :

| Planètes - Mozilla | Firefox |  |  |
|--------------------|---------|--|--|
| Planètes           | × +     |  |  |
| 🗲 🛈   planetes.htm | าไ      |  |  |

## Planètes

Données sur les planètes de notre système solaire (d'après la page Nasa's Planetary Fact Sheet - Metric).

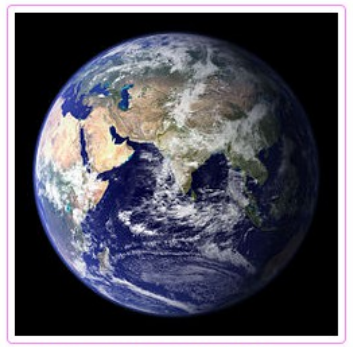

Figure 1. La planète Terre

| Système           | solaire               | Nom     | Diamètre (km) | Distance au Solell (10 <sup>6</sup> km) |
|-------------------|-----------------------|---------|---------------|-----------------------------------------|
|                   |                       | Mercure | 4879          | 57,9                                    |
|                   |                       | Vénus   | 12104         | 108,2                                   |
| Planetes Internes |                       | Terre   | 12756         | 149,6                                   |
|                   |                       | Mars    | 6792          | 227,9                                   |
| Planètes externes | <b>6</b> i - <b>1</b> | Jupiter | 142984        | 778,6                                   |
|                   | Geantes gazeuses      | Saturne | 120536        | 1433,5                                  |
|                   |                       | Uranus  | 51118         | 2872,5                                  |
|                   | Geantes glacees       | Neptune | 49528         | 4495,1                                  |
| Planète naine     |                       | Pluton  | 2370          | 5906,4                                  |

## 1. Dans votre espace de travail, créer un répertoire *planete*

- 2. Dans le répertoire *planete*, créer le fichier *planetes.html*
- 3. Coder la page web dans le fichier *planetes.html* :

- L'adresse du lien vers la page web de la Nasa est la suivante : <u>http://nssdc.gsfc.nasa.gov/planetary/factsheet</u>

- L'adresse de l'image est la suivante :

https://upload.wikimedia.org/wikipedia/commons/thumb/6/6f/Earth\_Eastern\_Hemisphere.jpg/240p x-Earth\_Eastern\_Hemisphere.jpg

- Vous utiliserez les éléments HTML *<figure>* et *<figcaption>* pour créer la légende de l'image (Figure 1. La planète Terre)

- Pour le tableau, vous aurez besoin de fusionner des colonnes et des lignes (attributs *colspan* et *rowspan* de l'élément *>*)

4. Dans le répertoire *planete*, créer le sous-répertoire *style* 

5. Dans le répertoire **style** créer le fichier *base.css* avec le contenu suivant :

```
html {
      font-family: sans-serif;
}
h1 {
      color: blue;
      text-shadow: 2px 2px black;
}
p {
      padding: 10px;
}
figure {
      padding: 10px;
}
figcaption {
      text-decoration: underline;
}
img {
      border: 1px solid rgb(255,127,255);
      border-radius: 4px;
      padding: 5px;
}
table {
      border-collapse: collapse;
      border: 2px solid rgb(200,200,200);
      letter-spacing: 1px;
      font-size: 0.8rem;
      box-shadow: 5px 5px 5px grey;
}
td, th {
      border: 1px solid rgb(190,190,190);
      padding: 10px 20px;
}
th {
      background-color: rgb(230,230,230);
}
```

```
td {
    text-align: center;
}
tr:nth-child(even) td {
    background-color: rgb(250,250,250);
}
tr:nth-child(odd) td {
    background-color: rgb(240,240,240);
}
```

6. Dans le code du fichier *planetes.html* faire le lien avec la feuille de styles externe *base.css* Observer le résultat dans votre navigateur.

7. Dans les propriétés CSS, que signifie la valeur rgb(255, 127, 255)?

8. Avec le codage précédent, comment obtenir du rouge, du bleu, du vert, du blanc, du noir, du gris, du jaune ?

9. Modifier les propriétés CSS selon votre goût.

10. Valider votre page web sur le site du W3C (World Wide Web Consortium) : <u>http://validator.w3.org</u> Si nécessaire, corriger votre code jusqu'à ce qu'il n'y ait plus d'erreurs.

11. Faire valider par le professeur.

## **Terms of Use :**

This work by Mozilla Contributors is licensed under a <u>Creative Commons License</u> (CC-BY-SA v2.5 or any later version).

It was transformed by Fabrice Sincère and the original version can be found <u>here</u>.